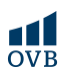

## ERSTE Bank – Netbank

A netbank belépő oldala ITT érhető el

1. A belépést követően a kezdőlapon a Termékeid fülre kattintva további funkciók érhetők el.

| Attekintő Termékeid - E            | strálid – Store: Új termék Igénytése                          | 🖓 🛞 🙁 U Kijalentkezës    |
|------------------------------------|---------------------------------------------------------------|--------------------------|
| Kellemes délutánt,                 | Ne feledkezz meg a 1<br>függöben lévő<br>termékigénylésedrőli |                          |
| Te keresel, én megtalálom,         | Összeg Dátum                                                  | Q 📰 🗟 🛱 Személyre szabás |
| Erste Privilégium 2.0<br>Dijcsomag | Jetzálog (ka                                                  |                          |
| n la la .1 at la                   |                                                               |                          |
|                                    |                                                               |                          |

2-3. A Csoportos beszedések menüpont kiválasztásával és az Új beszedő gomb megnyomásával van lehetőség új megbízást megadni.

| ERSTE Standyes ade                                  | tok védelme Általános Szerződési Fettételek (ÁS2F)           |             |              |                  |
|-----------------------------------------------------|--------------------------------------------------------------|-------------|--------------|------------------|
| 2-3. A Csoportos beszedések m<br>megbízást megadni. | enüpont kiválasztásával és az <mark>Új beszedő gomb</mark> r | megnyomásáv | val van lehe | tőség új         |
| 9 Áttekintő Termékeid ~ Ext                         | ráld v Store: Új termék igénylése                            | þ           | • 😣          | () Kijelentkezés |
| Erste Privilégium 2.0 Dijcso                        | Csoportos beszedések                                         |             |              | + Új beszedő     |
| Történet                                            | A dama water a                                               |             | 3.           | _                |
| Új utalás                                           | Ervényes megbizások                                          |             |              |                  |
| Bankkártyák                                         |                                                              |             |              |                  |
| Számlakivonat                                       |                                                              |             |              |                  |
| Fizetési kérelem                                    |                                                              |             |              |                  |
| Állandó megbízások Z.                               |                                                              |             |              |                  |
| Csoportos beszedések                                |                                                              |             |              |                  |
| Részletes adatok                                    |                                                              |             |              |                  |
| Digitális Tárhely                                   |                                                              |             |              |                  |
|                                                     |                                                              |             |              |                  |

## ERSTE Bank - Mobilapplikáció

1. Belépés után a számla kiválasztásával érhetők el új lehetőségek.

| Erste Privilégium 2<br>1. | .0 Díjcsomag |
|---------------------------|--------------|
| Új utalás                 |              |
| Jelzálog                  | ර්ධ          |
|                           |              |
|                           |              |
| 9                         | e 🗸          |
| $\triangleleft$           |              |

**2-3.** Az új oldalon a Funkciók ikonra nyomva a Csoportos beszedések pontot kell kiválasztani a menüoszlopból.

| ÷             |                      |               |              |
|---------------|----------------------|---------------|--------------|
| Erst<br>Dijc: | e Privilégi<br>somag | um 2.0        | 0            |
|               | -                    | 2.            |              |
| Tran          | zakciók              | Funkciók      | Infó         |
| 0             | Állandó r            | negbízások    |              |
| ٦             | Csoporto             | os beszedés   | ek <b>3.</b> |
| ę.,           | Fizetési I           | kérelem létre | hozása       |
|               | Ingyenes             | készpénzfe    | lvétel       |
| ٥             | Számlaki             | vonatok       |              |
|               | Fizetés G            | R-kóddal      |              |
| Bankká        | irtyák               |               |              |
|               | $\triangleleft$      | 0             |              |

**4.** A Csoportos beszedések oldalon a lap tetején található plusz (+) jel megnyomásával van lehetőség új megbízás hozzáadására.